# IDD-213T User Manual

(Rev. 1.0)

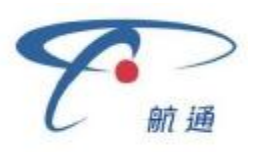

China Aerospace Telecommunications Limited

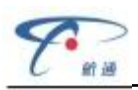

# Contents

| 1. | . Introduction                                       |    |
|----|------------------------------------------------------|----|
| 2. | . Specifications4                                    |    |
|    | 2.1 External Interface                               | 4  |
|    | 2.2 Status Indicator                                 | 5  |
|    | 2.3 Technical Parameters                             | 6  |
| 3. | . Device Configuration                               |    |
|    | 3.1 PC Tool                                          | 7  |
|    | 3.2 SMS Instructions                                 | 13 |
| 4. | . Installation Instruction                           |    |
|    | 4.1 SIM Card Installation                            | 15 |
|    | 4.2 OBD Port                                         | 16 |
|    | 4.3 Device Installation                              | 17 |
| 5. | . Functions                                          |    |
|    | 5.1 Location inquiry                                 | 18 |
|    | 5.2 Regular GPS info reporting                       | 18 |
|    | 5.3 Regular G-Sensor info reporting                  | 18 |
|    | 5.4 Cell ID reporting                                | 18 |
|    | 5.5 Power Failure Alarm                              | 18 |
|    | 5.6 Power low alarm                                  | 18 |
|    | 5.7 Speeding alarm                                   | 18 |
|    | 5.8 Towing alarm                                     | 18 |
|    | 5.9 Fatigue driving alarm                            | 18 |
|    | 5.10 Data storage/Supplementary report in dead zones | 19 |
|    | 5.11 Mileage statistics                              | 19 |
|    | 5.12 GPRS/SMS dual mode communication                | 19 |
|    | 5.13 Intelligent power saving mode                   | 19 |
|    | 5.14 SMS Alert                                       | 19 |
|    | 5.15 Google map link                                 | 19 |
|    | 5.16 Trip Mileage                                    | 19 |
|    | 5.17 Remote Configuration                            | 19 |
|    | 5.18 SMS Configuration                               | 19 |
|    | 5.19 PC Tool Configuration                           | 19 |
| 6. | . Disclaimer                                         |    |

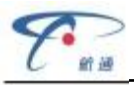

| 7. | Warranty    | 21 |
|----|-------------|----|
|    | -           |    |
| 8. | . Statement | 23 |

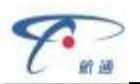

# 1. Introduction

IDD-213T is a plug and play GPS tracking device equipped with standard OBD II interface. It features real-time tracking and various alarm reporting.

# **Packing List**

| Parts name              | Quantity | Note |
|-------------------------|----------|------|
| IDD-213T Device         | 1        | •    |
| User Manual             | 1        | •    |
| USB Configuration Cable | 1        | 0    |
| External GPS Antenna    | 1        | 0    |
| OBD II extension cable  | 1        | 0    |

Note:  $\bullet$  Standard configuration  $~\circ$  Optional configuration

(Optional accessories will not be included if there is no indication in the order)

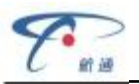

#### 2. Specifications

2.1 External Interface

Product appearance as follows:

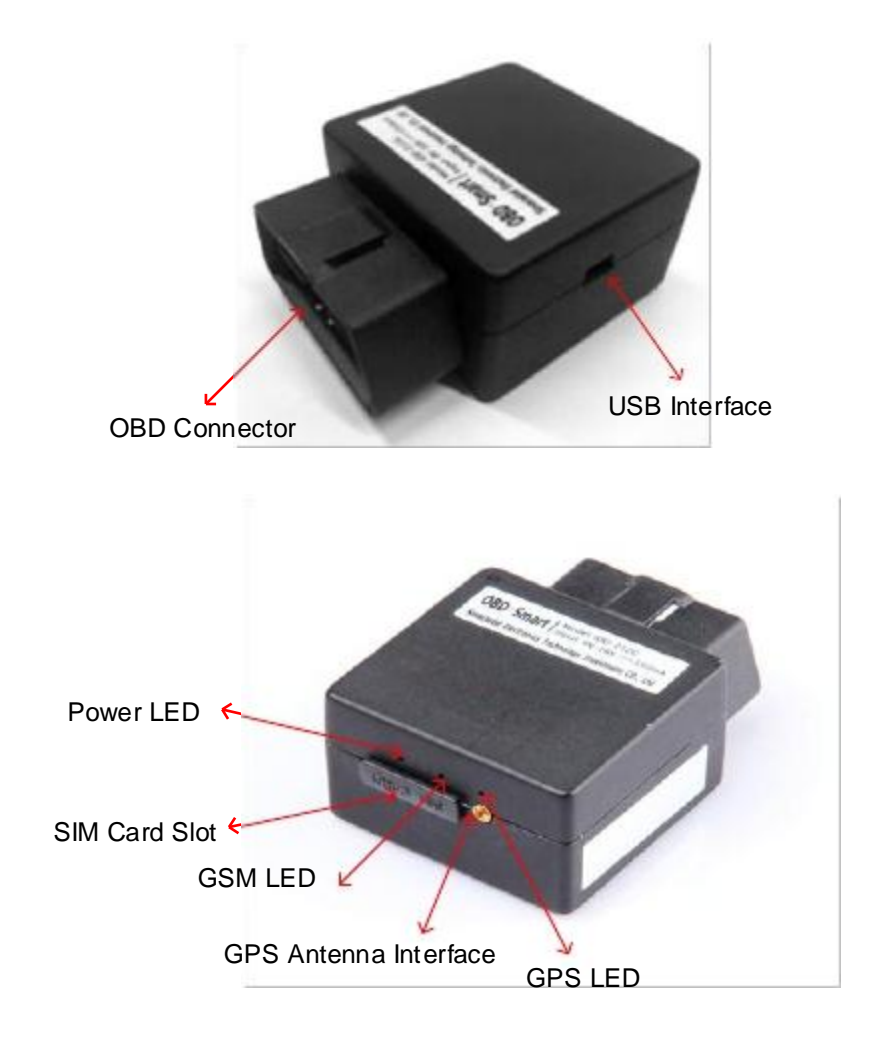

#### **Standard OBD Connector**

Connect to the 16 pin on-board Diagnostic Link Connector (DLC).

#### **USB** interface

Connect to PC through USB configuration cable.

#### **GPS** Antenna Interface

Connect an external GPS antenna to strength GPS signal (optional accessories).

#### SIM Card slot

Use for insert SIM card.

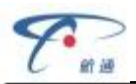

#### 2.2 Status Indicator

| Indicator | Color         | Status                                               |
|-----------|---------------|------------------------------------------------------|
|           |               | Solid on - Power on                                  |
| Power LED | Power LED Red | Fast blinking - Charging or no internal battery      |
|           |               | Slow blinking - Working with internal battery        |
|           |               | Solid off - In sleep                                 |
|           |               | Slow blinking (on:64ms, off:2s) - Registered network |
|           |               | Fast blinking (on:64ms, off:800ms) - No SIM card or  |
| GSMLED    | Orange        | Network searching                                    |
|           |               | Solid off - GSM off                                  |
|           |               | Solid on - GSM abnormal                              |
|           |               | Blinking - GPS signal is good                        |
| GPS LED   | Green         | Solid on - Searching for GPS signal                  |
|           |               | Solid off - GPS off                                  |

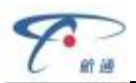

# 2.3 Technical Parameters

| Mechanical           | Dimension           | 63mm (L) x 50mm (W) x 28mm (H)            |  |
|----------------------|---------------------|-------------------------------------------|--|
|                      | Weight              | 50g                                       |  |
|                      |                     | OBD interface                             |  |
| Interface            |                     | USB interface                             |  |
|                      |                     | GPS antenna interface                     |  |
| Storage              |                     | 2MB FLASH, can store up to 24000 GPS data |  |
| Data Transmis        | sion                | GPRS/SMS                                  |  |
| Positioning Mo       | ode                 | GPS/A-GPS                                 |  |
|                      | Working Voltage     | 9-36VDC                                   |  |
|                      |                     | Average Currency: <150mA@13.8VDC          |  |
| Power                | Working Currency    | Max. Currency: <200mA@13.8VDC             |  |
|                      |                     | Sleep Currency: <10mA@12VDC               |  |
|                      | Internal Battery    | 3.7V/100mA Lithium battery                |  |
| 3-axis Accelerometer |                     | +/-2g、+/-4g、+/-8g、+/-16g                  |  |
|                      |                     | Channels: 50                              |  |
|                      |                     | Sensitivity: -160dBm                      |  |
| GPS                  |                     | Accuracy: 5m CEP                          |  |
|                      |                     | Cold start: <32s                          |  |
|                      |                     | Hot start: <1s                            |  |
|                      |                     | Frequency: Quad-band 850/900/1800/1900MHz |  |
|                      |                     | Protocol: TCP/IP                          |  |
| GSM                  |                     | Sensitivity: -107dBm@850/900MHz           |  |
|                      |                     | -106dBm@1800/1900MHz                      |  |
|                      |                     | Output Power: Class 4 (2W)@850/900MHz     |  |
|                      |                     | Class 1 (1W)@1800/1900MHz                 |  |
| LED Indicator        |                     | Power/GPS/GSM                             |  |
| Antenna              | GSM Antenna         | Built-in                                  |  |
|                      | GPS Antenna         | Built-in                                  |  |
|                      | Working Temperature | -30℃ ~+70℃                                |  |
| Environment          | Storage Temperature | -40°C ~ +85°C                             |  |
|                      | Humidity            | 5%~95% (no frog)                          |  |

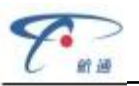

# 3. Device Configuration

#### 3.1 PC Tool

Install the USB driver and PC Tool on your PC.

Connect the device to PC through USB configuration cable, open the OBD PC Tool, click on "Help->Product type" and select "IDD-213T".

| File Help                                                    |       |
|--------------------------------------------------------------|-------|
| i no i noip                                                  |       |
| 🕑 Open Com Port COM1 🔻 Baudrate 115200 👻 💻 Select All 🥑 Clea | ır ¦; |
| Alarms Fixed Upload Network Others Upgrade/Log               |       |
| Select All                                                   |       |
| Speeding Enable 120 km/h                                     |       |
| LowVoltage Enable 10.5 V                                     |       |
| Power-on Enable                                              |       |
| Towing Enable                                                |       |
| FatigueDriving Enable 240 minutes                            |       |
| Power-off Enable                                             |       |
|                                                              |       |
| Send:0 Read                                                  |       |

Select the correct serial port and baud rate (default is 115200), and then click on "Open" button in the tool bar to open the selected serial port.

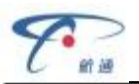

Click on "Alarm", select required items and click on "Read" to get parameter values, e.g. sound indication, enable/disable status and threshold. Modify those values and click on "Set" to save new configuration into the device.

| New OBD Smart PCTool      |                        | _ X                    |
|---------------------------|------------------------|------------------------|
| File Help                 |                        |                        |
| Open Com Port COM1        | ▼ Baudrate 115200 ▼    | 📃 Select All 🥑 Clear 🍟 |
| Alarms Fixed Upload Netwo | ork Others Upgrade/Log |                        |
| Select All                |                        |                        |
| Speeding                  | Enable                 | 120 km/h               |
| LowVoltage                | Enable                 | 10.5 V                 |
| Power-on                  | Enable                 |                        |
| Towing                    | Enable                 |                        |
| FatigueDriving            | Enable                 | 240 minutes            |
| Power-off                 | Enable                 |                        |
|                           |                        |                        |
|                           |                        |                        |
|                           |                        |                        |
|                           |                        |                        |
|                           |                        |                        |
|                           |                        |                        |
|                           |                        |                        |
|                           |                        |                        |
|                           |                        |                        |
|                           |                        |                        |
|                           |                        |                        |
|                           |                        |                        |
|                           |                        |                        |
|                           |                        |                        |
|                           |                        |                        |
| 🕝 Set 🙆 Read              |                        |                        |
| Ready                     | Send 0                 | Receive:0              |

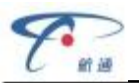

Click on "Fixed Upload", select required items and click on "Read" to get parameter values, e.g. enable/disable status and threshold. Modify those values and click on "Set" to save new configuration into the device.

| New OBD Smart PCTool            |            | _ x                         |
|---------------------------------|------------|-----------------------------|
| File Help                       |            |                             |
| Open Com Port COM1 • Bau        | drate 1152 | 00 🔹 📃 Select All 🥑 Clear 🍟 |
| Alarms Fixed Upload Network Oth | ers Upgra  | de/Log                      |
| Select All                      |            |                             |
| GPS                             | 🔽 Enable   |                             |
| GPS Capture Interval            | 120        | s (2s~600s)                 |
| GPS Capture Number              | 1          | (1~30)                      |
| G-sensor                        | Enable     | 9                           |
| 🔲 G-sensor Capture Interval     | 1000       | ms (200ms~6000ms)           |
| 🔲 G-Sensor Capture Number       | 100        | (50~100)                    |
| Base Station Location           | Enable     | 9                           |
|                                 |            |                             |
|                                 |            |                             |
|                                 |            |                             |
|                                 |            |                             |
|                                 |            |                             |
|                                 |            |                             |
|                                 |            |                             |
|                                 |            |                             |
|                                 |            |                             |
|                                 |            |                             |
|                                 |            |                             |
|                                 |            |                             |
|                                 |            |                             |
|                                 |            |                             |
| 🞯 Set 🎑 Read                    |            |                             |
| Ready                           | Send:0     | Receive:0                   |

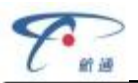

Click on "Network", select required items and click on "Read" to get parameter values, modify those values and click on "Set" to save new configuration into the device.

| Open Com Port COM                     | 1 Baudrate 11    | 5200 💌 💻 Selec | t All 🕑 Clear 📮 |
|---------------------------------------|------------------|----------------|-----------------|
| Alarms Fixed Upload Nel               | twork Others Upg | rade/Log       |                 |
| Select All           SMS Maintenaince | Key              |                |                 |
| SMS Center Numb                       | per              |                |                 |
| 📝 Dial Mode                           | IP Mode          | •              |                 |
| Domain                                | obd.livetele     | matics.com     |                 |
| IP                                    | 113.98.241       | .66            |                 |
| V Port                                | 11088            |                |                 |
| APN                                   | cmnet            |                |                 |
| User                                  |                  |                |                 |
| Password                              |                  |                |                 |
| A-GPS IP                              |                  |                |                 |
| A-GPS Port                            | 0                |                |                 |
| 🔲 Moblie Phone Sett                   | ing              |                |                 |
| Alarm SMS                             | Enable           |                |                 |
| Phone 1                               | Function         | Standby        | •               |
| Phone 2                               | Function         | Standby        | -               |
| Phone 3                               | Function         | Standby        | •               |
| Phone 4                               | Function         | Standby        | •               |
| Phone 5                               | Function         | Standby        | -               |
|                                       |                  |                |                 |
|                                       |                  |                |                 |
| 🕝 Set 🞑 Read                          |                  |                |                 |
| Ready                                 | Send:0           | Rece           | ive:0           |

Default network setting:

| Items     | Values        | ltems          | Values                 |
|-----------|---------------|----------------|------------------------|
| Dial Mode | Domain Mode   | Domain         | obd.livetelematics.com |
| IP        | 113.98.241.66 | Port           | 11088                  |
| APN       | cmnet         | User, Password | None                   |

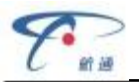

Click on "Others", select required items and click on "Read" to get parameter values, modify those values and click on "Set" to save new configuration into the device.

| New OBD Smart PCTool        |                         | - × )             |
|-----------------------------|-------------------------|-------------------|
| File Help                   |                         |                   |
| Open Com Port COM1 -        | Baudrate 115200 🔻 💻 Sel | ect All 🥑 Clear 🙄 |
| Alarms Fixed Upload Network | Others Upgrade/Log      |                   |
| Select All                  |                         | _                 |
| Power-Save Mode             | Full Power-Save         |                   |
| 🔽 Total Mileage             | 20000                   | m                 |
| Device ID                   | 000001                  | ].                |
| UTC time                    | 2013-02-05 06:57:53     | Synch UTC         |
| 🗐 Terminal Language         | Chinese                 |                   |
|                             |                         |                   |
| Device FW Version           |                         |                   |
| Device HW Version           |                         | J                 |
| Reset to default value      | Reset                   |                   |
|                             |                         |                   |
|                             |                         |                   |
|                             |                         |                   |
|                             |                         |                   |
|                             |                         |                   |
|                             |                         |                   |
|                             |                         |                   |
|                             |                         |                   |
|                             |                         |                   |
|                             |                         |                   |
|                             |                         |                   |
| 🞯 Set 🙆 Read                |                         |                   |
| Ready                       | Send:0 Re               | ceive:0           |

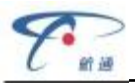

Click on "Upgrade/Log", click on "

" button to select bin file, click on

"Upgrade" button to upgrade the firmware to new version. After finish upgrading there is a popup window prompt and the device reboots.

| 🐼 New OBD Smart PCTool                                                                                                    | _ X                                                                                                  |
|----------------------------------------------------------------------------------------------------|----------------------------------------------------------------------------------------------------|
| <u>F</u> ile <u>H</u> elp                                                                                                    |                                                                                                    |
| Close Com Port COM5 + Baudrate 115200 + 🥑 C                                                                                                    | lear <u> </u> Exit                                                                                   |
| Alarms Fixed Upload Network Others Upgrade/Log                                                                                                    |                                                                                                    |
| Upgrade FW D:\216资料\IDD_216G01_S V1.0.9.2(升级<br>Upgrade Process                                                                                                    | <br>Upgrade                                                                                          |
| HEX                                                                                                    | Send                                                                                                 |
| Receive Log · Hex C Ascii                                                                                                    |                                                                                                    |
| 15c002fe50d0a40402600043030303030303030310000000           000000000000000000000000000000000000                                                                                                    | 00000000  0030303  0009fd60  0000000  0303100  a404026  0200000  0043030  0001630  0000000           |
| Send Log<br>2801 d1faf774ff2c44a5e0a9e000008c0300109cc10720d4ce<br>000010840100107c1700107c090010340c00102588a41c1<br>1121f1480cf03bfb2a462146ee480cf0bffaed485438807f08b<br>2c447ee0a41c2688e84836380021c0f84710a0f84b1080f84<br>6e4a147300cf0e1f8a41cfaf738ff6ae02588a41c322d0cdc33<br>18300cf011fb2a462146d94818300cf094fafaf726ff2c4457e0<br>1c142d0cdc1521d3484b300cf0fefa2a462146d0484b300cf0<br>13ff2c4444e02588a41c142d0cdc1521c94860300cf0ebfa2a<br>c64860300cf06efafaf700ff2c4431e02588a41c102d0adc112 | e072000<br>02d0edc<br>09faf74dff<br>4d10324<br>321dc48<br>02588a4<br>081fafaf7<br>a462146<br>21c0484 |
| 🕼 Set 🤷 Read                                                                                                    |                                                                                                    |
| Read Successfully6;Error0 Send:56413 Receive:                                                                                                    | 3979                                                                                                 |

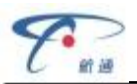

#### 3.2 SMS Instructions

SMS command is mainly for remote maintenance. The message content is text format. Default secret key is the last 6 digits of the device ID. The key can only be changed through PC Tool. SMS format is defined as follows:

# 3.2.1 Set IP parameters:

\*SecretKey#set gprs#APN,User,Password,IP,Port\* e.g.: \*123456#set gprs#cmnet,,,113.98.241.66,11088\*

#### 3.2.2 Set IP parameters response:

\*set gprs#ok\*: success \*set gprs#fail\*: fail

#### 3.2.3 Read IP parameters:

\*SecretKey#get gprs#\* e.g.: \*123456#get gprs#\*

# 3.2.4 Read IP parameters response:

\*get gprs#APN,User,Password,IP,Port\*

# 3.2.5 Set the domain parameters:

\*SecretKey#set domain #APN,User,Password,IP,Port\* e.g.: \*123456#set domain# cmnet,,,obd.livetelematics.com,11088\*

#### 3.2.6 Set the domain parameters response:

\*set domain#ok\*: success \*set domain#fail\*: fail

# 3.2.7 Read domain parameters:

\*SecretKey#get domain#\* e.g.: \*123456#get domain#\*

#### 3.2.8 Read domain parameters response:

\*get domain#APN,User,Password,domain,Port\*

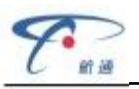

# **3.2.9 Get current location:**

- \*SecretKey#position#\*
- e.g.: \*123456#position#\*

# 3.2.10 Get current location response:

- \*position#http://maps.google.com/?q=latitude,longitude \*
- e.g.: \*position#http://maps.google.com/?q=22.536934,114.021425 \*

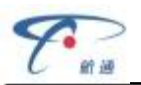

#### 4. Installation Instruction

#### 4.1 SIM Card Installation

Remove the SIM card cover, insert the SIM card into the device and press gently, then insert the SIM card cover back.

#### 4.1.1 Remove the SIM card cover

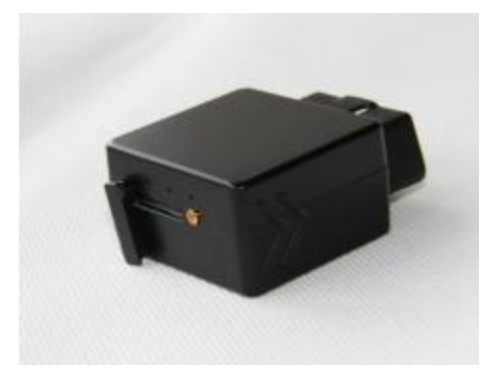

4.1.2 Insert the SIM card into the device

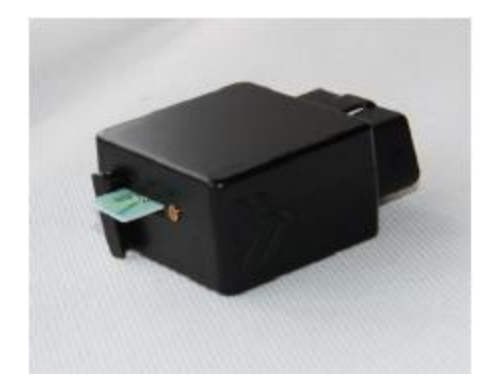

4.1.3 Insert the SIM cover

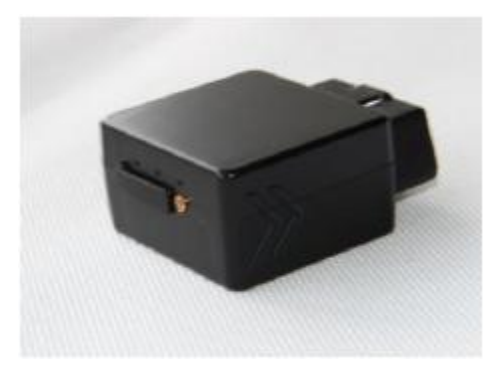

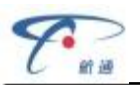

# 4.2 OBD Port

In general, the OBD port is located in the driver or passenger cabin, from the edge of dashboard on driver side to the border of 300mm. It is easy to touch by sitting in the driver's seat, the preferred location is within the area from steering post to the vehicle centerline.

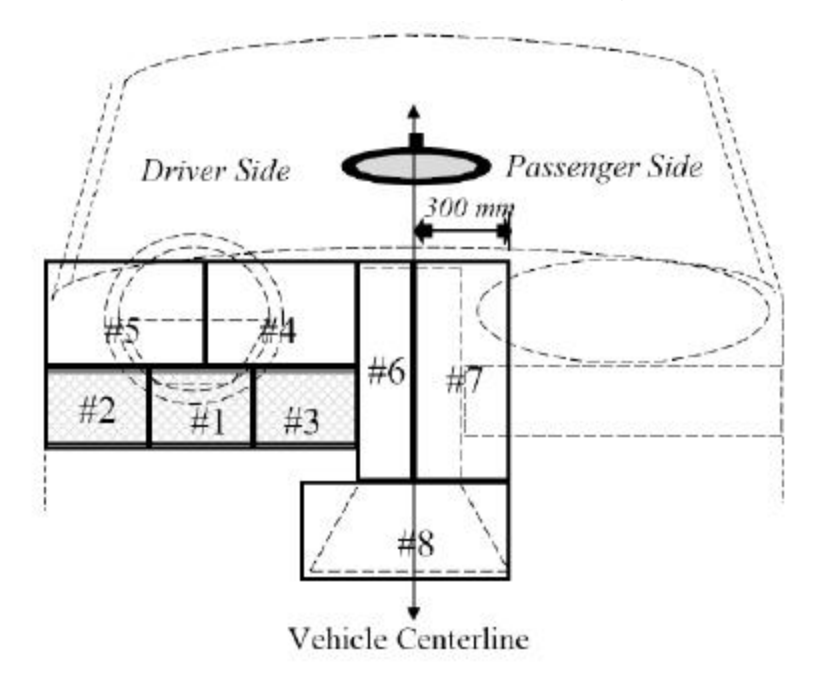

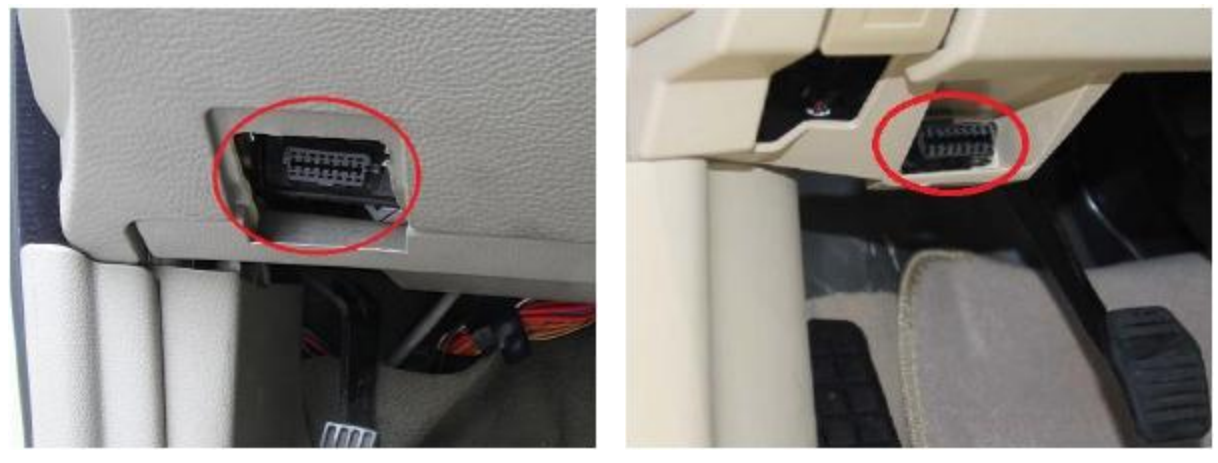

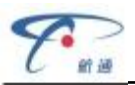

#### 4.3 Device Installation

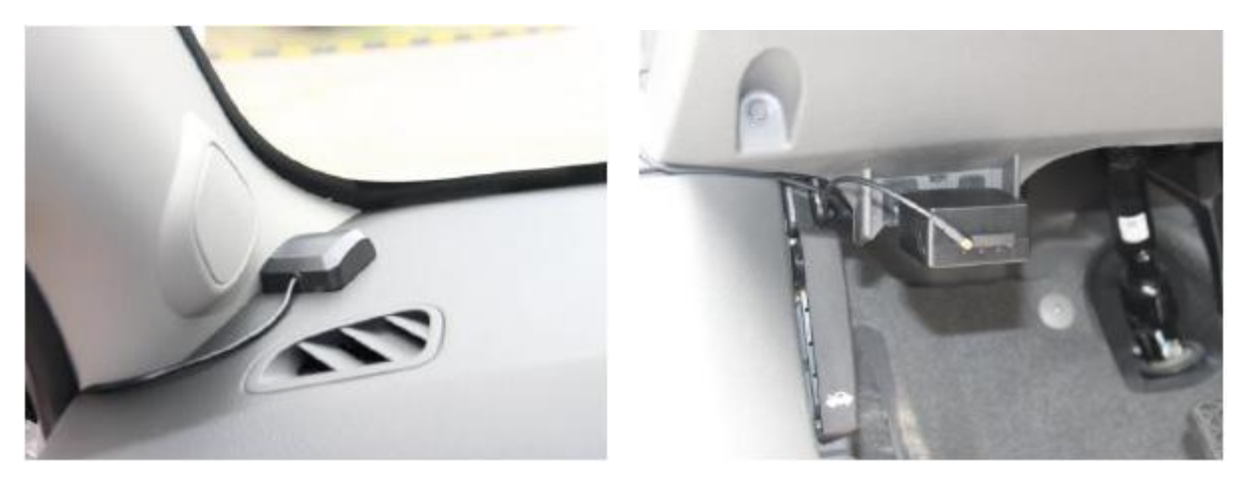

Park the car and make sure engine is off, connect the external GPS antenna (optional) to the device. Fix the antenna on the dashboard horizontally, make sure no mental shielding above them. Plug the device into OBD port and start engine.

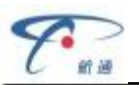

# 5. Functions

# 5.1 Location inquiry

Upon receives location inquiry command from server or via SMS, device reports GPS information immediately.

# 5.2 Regular GPS info reporting

Device reports GPS information according to configured interval time. The interval time is defined by sample time (120s default) and uploading packets number (1 packet default).

# 5.3 Regular G-Sensor info reporting

Device reports G-Sensor information according to configured interval time. The interval time is defined by sample time (1s default) and uploading packets number (100 packets default).

# 5.4 Cell ID reporting

Device reports Cell ID every 30 seconds when it loses GPS signal.

# 5.5 Power Failure Alarm

Device reports power failure alarm when external power fails.

# 5.6 Power low alarm

Device reports power low alarm when external power is below configured threshold (10.5V default).

# 5.7 Speeding alarm

Device reports speeding alarm when the vehicle speed exceeds configured threshold (120km/h default).

# 5.8 Towing alarm

Device reports towing alarm when the vehicle is being towed.

# 5.9 Fatigue driving alarm

Device reports fatigue driving alarm when the driving time exceeds configured threshold (480 min default).

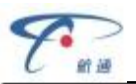

#### 5.10 Data storage/Supplementary report in dead zones

When there is no GSM signal or GSM signal is poor, GPS information are stored, and reported after signal recovery.

#### 5.11 Mileage statistics

Device reports mileage in each reported message.

#### 5.12 GPRS/SMS dual mode communication

Device supports GPRS/SMS dual mode communication, alarm information can be reported via SMS.

#### 5.13 Intelligent power saving mode

Device wakes up from sleep on detecting motion or power off event and goes into sleep on detecting static state last for 3 minutes.

#### 5.14 SMS Alert

If user mobile phone numbers are configured, device sends text message to each user number via SMS when alarms triggered.

# 5.15 Google map link

The latitude and longitude information in position inquiry messages can be directly linked to Google map.

# 5.16 Trip Mileage

At the end of the trip, device reports driving mileage to the server.

#### 5.17 Remote Configuration

Users can configure device or update firmware through website: <u>http://www.livetelematics.com</u>.

#### 5.18 SMS Configuration

Users can configure device via SMS commands.

#### 5.19 PC Tool Configuration

Users can configure device or update firmware through PC Tool.

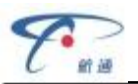

#### 6. Disclaimer

This user manual only applies to IDD-213T device.

The poisoning function may be affected in electromagnetic shielding area or bunker place.

The device has a built-in wireless communication module. It should be used as far as possible away from fuel depots, chemical plants and other areas could cause an explosion. Most sensitive to external RF sites (such as gas stations, hospitals and school, etc.) may be equipped with radio frequency jamming equipment, some functions may be affected in the interference area.

As the device transmits data via GPRS, please use the SIM card which supports GPRS data service and make sure that the account balances is sufficient. Do not use any SIM card which is restricted by region.

To make sure the products works well, please use the original accessories.

This manual is based on the "as-is" situation. CASTEL will not guarantee the accuracy, reliability and content of the handbook. Also Castel reserves the right to amend or withdrawn this manual without any prior notification.

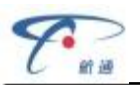

# 7. Warranty

If product got quality problem within the warranty period, please bring the product together with a valid warranty card and purchase invoice to the dealer for checking. Please do not disassemble this product, this may result in damage, CASTEL will not be responsible for those problem.

1 year of warranty since purchase time and life-long maintenance. For Failure or damage due to incorrect operation or not following the instruction, CASTEL will provide paid maintenance within warranty period.

| User name:       |  |
|------------------|--|
| Contact number:  |  |
| Address:         |  |
| Post code:       |  |
| Purchasing date: |  |
| Serial number:   |  |
| Remark:          |  |

Please keep this card carefully in order to better serve you.

Distributor (Company Chop):

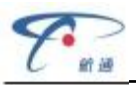

# **Maintenance Records**

Product Model:

| Date | Faults and maintenance of records |             | Maintenance | User        |
|------|-----------------------------------|-------------|-------------|-------------|
|      | Fault Description                 | Maintenance | (Signature) | (Signature) |
|      |                                   |             |             |             |
|      |                                   |             |             |             |
|      |                                   |             |             |             |
|      |                                   |             |             |             |
|      |                                   |             |             |             |

Note: This form must be carefully completed.

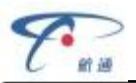

#### 8. Statement

Without written permission from CASTEL, it is prohibited reproduce, transmit, distribute or save part or all of the contents of this document in any form.

Castel reserves the rights to modify or improve these products without any prior notification.

CASTEL reserves the rights to change or cancel the content of this document without any prior notification.

#### All rights reserved by China Aerospace Telecommunications Electronics(SHENZHEN) Limited

Add: ADD: Room 902, A BlockTCL Building, No. 1 Gaoxin South Road, Nanshan, Shenzhen, Guangdong, China

Tel: 86-755-86018742 Fax:86-755-86018712

http:// www.castelecom.com